## Selmo Studio **Quick-Installation - Guide**

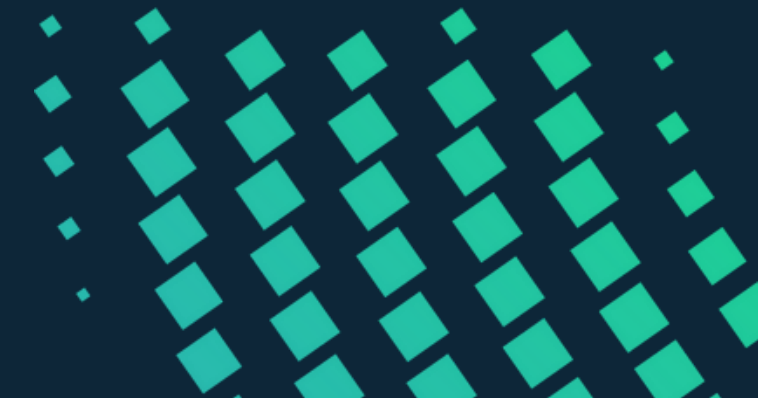

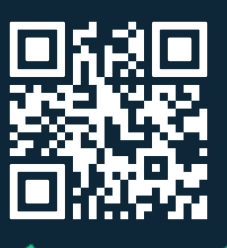

Version 1.1

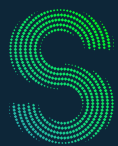

## Quick-Start

## Table of Contents

| 1. Hardware requirements              | 3  |
|---------------------------------------|----|
| 2. Download                           | 4  |
| 2.1 Selmo Studio download             | 4  |
| 2.2 Fill out contact form             | 4  |
| 2.3 Download link                     | 5  |
| 2.4 Dowbload start                    | 5  |
|                                       |    |
| 3. Installation                       | 6  |
| 3.1 Selmo Studio Installer.msi        | 6  |
| 3:2 Setup wizard                      | 6  |
|                                       | -  |
| 4. Registration                       | 8  |
| 4.1 Start Selmo Studio                | 8  |
| 4.2 Licence Key "from file"           | 8  |
| 4.3 License Key "from string"         | 9  |
| • 4.4 Testilzenz                      | TI |
| 5. Main functions                     | 14 |
| • 5.1 Main menu                       | 14 |
| 5.2 Logic Layer                       | 14 |
| • 5.3 System Layer                    | 15 |
| 5.4 Assembly Layer                    | 15 |
| 5.5 PLC-Code                          | 16 |
| 5.6 Selmo HMI                         | 16 |
|                                       |    |
| 6. Usage                              | 17 |
| 6.1 Selmo in Use                      | 17 |
| 6.2 Selmo Download Center             | 17 |
| 6.3 Selmo Help Center                 | 18 |
| <ul> <li>6.4 Seimo Academy</li> </ul> | 18 |
| 7 Impressum                           | 19 |
| 71 Kontakt und Support                | 10 |
|                                       | 19 |

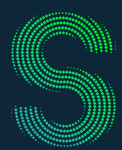

## Quick-Start

## 1. Hardware requirements

|                  | Minimum                                                        | Recommended                                                        |
|------------------|----------------------------------------------------------------|--------------------------------------------------------------------|
| Processor        | 1 Ghz                                                          | 2.5 Ghz+                                                           |
| Memory           | 8 GB                                                           | 16 GB                                                              |
| Storage          | 1 GB free of space                                             | 1 GB free of space                                                 |
| Display          | 720p                                                           | 1080p                                                              |
| Graphics<br>card | DirectX 9.0 support                                            | DirectX 9.0 support                                                |
| OS               | Windows 7 SP1                                                  | Windows 10 x64 1607+                                               |
| Runtimes         | .NET Desktop Runtime<br>6.0.4<br>ASP.NET Core Runtime<br>6.0.4 | .NET Desktop Runtime<br>6.0.11+<br>ASP.NET Core Runtime<br>6.0.11+ |

## Quick-Start

### 2. Download

#### 2.1 Download Selmo Studio here: Trial license

#### 2.2 Fill out contact form

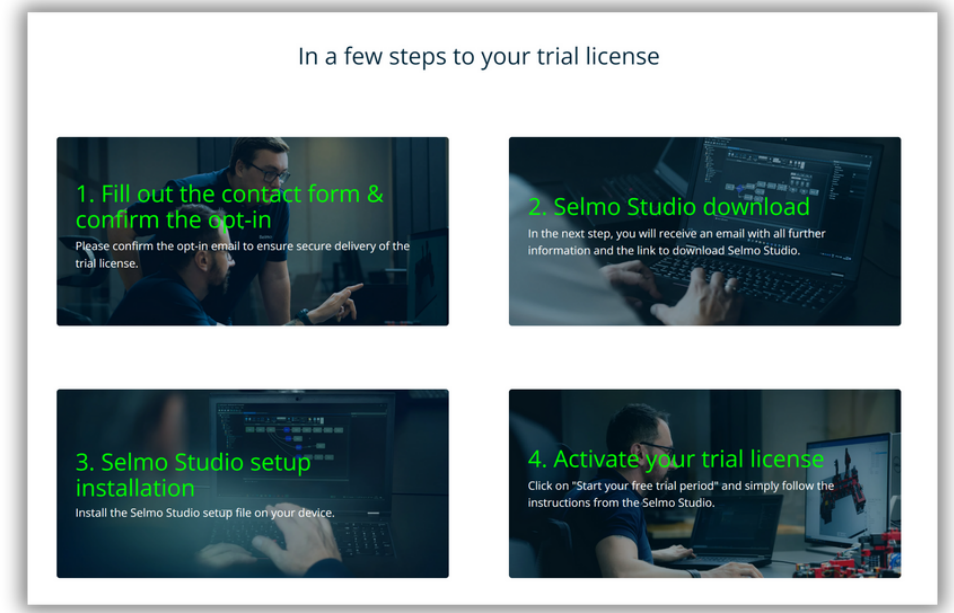

Guide: How do I get a trial license?

2.3 After receiving the email, follow the download link and start the Selmo Studio Setup download.

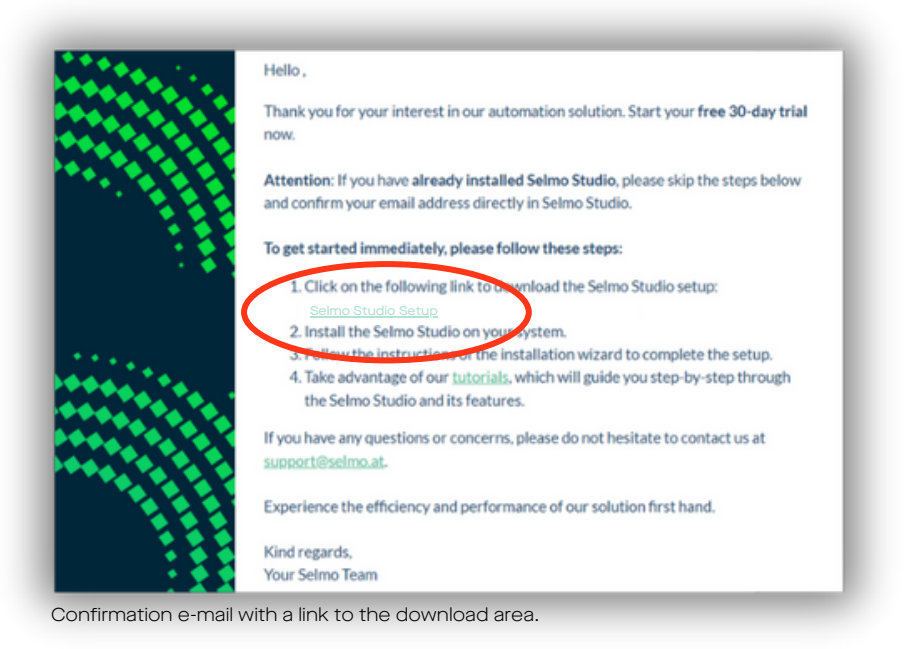

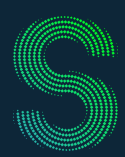

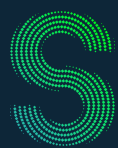

## Quick-Start

## 2. Download

#### 2.4 Start the download.

| D                                 | ownload area                                |
|-----------------------------------|---------------------------------------------|
| Selmo<br>studio<br>Version 2024.4 | Selmo Studio<br>Quick- Installation - Guide |
| Download Setup-File               | Download Manual                             |
| Selmo Studio Setup.msi download.  |                                             |

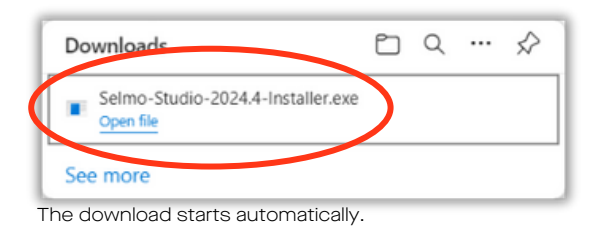

## Quick-Start

### 3. Installation

#### 3.1 Run Selmo Studio Installer.msi

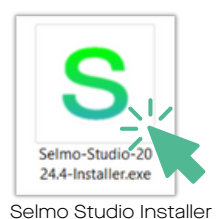

#### 3.2 Follow the instructions in the Selmo Studio Setup Wizard

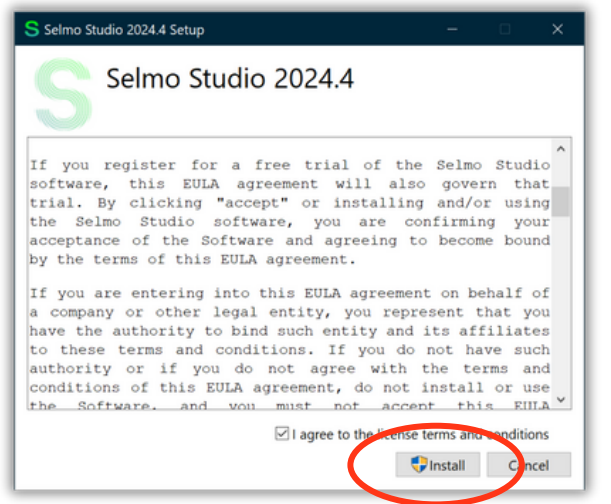

Accept the End User License Agreement and click "Install".

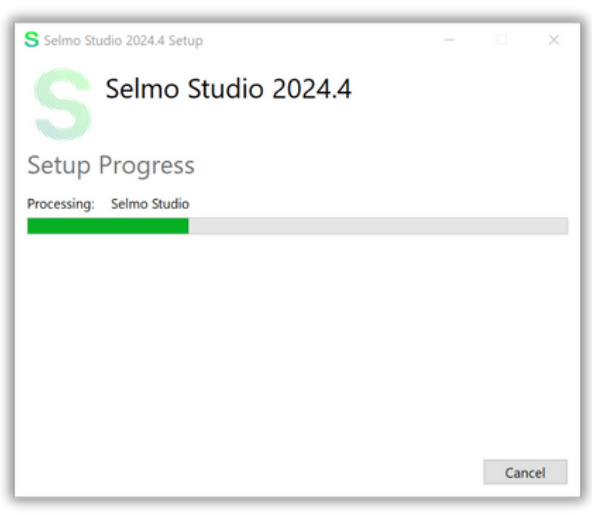

Preparing the installation can take a few minutes.

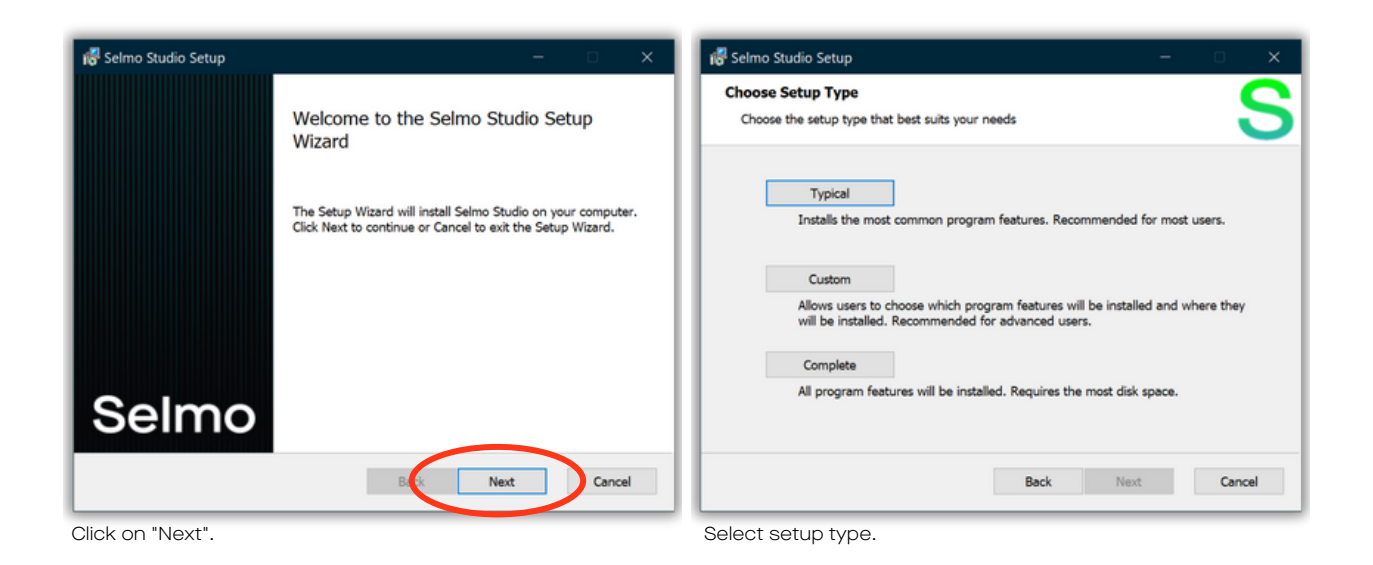

© Selmo Technology GmbH 2024

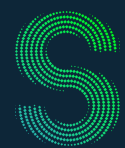

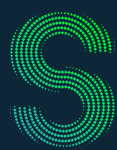

## Quick-Start

### 3. Installation

| 😽 Selmo Studio Setup — 🗆 🗙                                                                                                    | 🚜 Selmo Studio Setup — 🛛 🗙                                |
|----------------------------------------------------------------------------------------------------|-----------------------------------------------------------|
| Ready to install Selmo Studio                                                                                                    | Installing Selmo Studio                                   |
| Click Install to begin the installation. Click Back to review or change any of your installation<br>settings. Click Cancel to exit the wizard. | Please wait while the Setup Wizard installs Selmo Studio. |
|                                                                                                    | Status: Updating component registration                   |
|                                                                                                    |                                                           |
|                                                                                                    |                                                           |
|                                                                                                    |                                                           |
|                                                                                                    |                                                           |
|                                                                                                    |                                                           |
| Back Install Cancel                                                                                                    | Back Next Cancel                                          |
| Click on "Install".                                                                                                    | The installation can take a few minutes.                  |

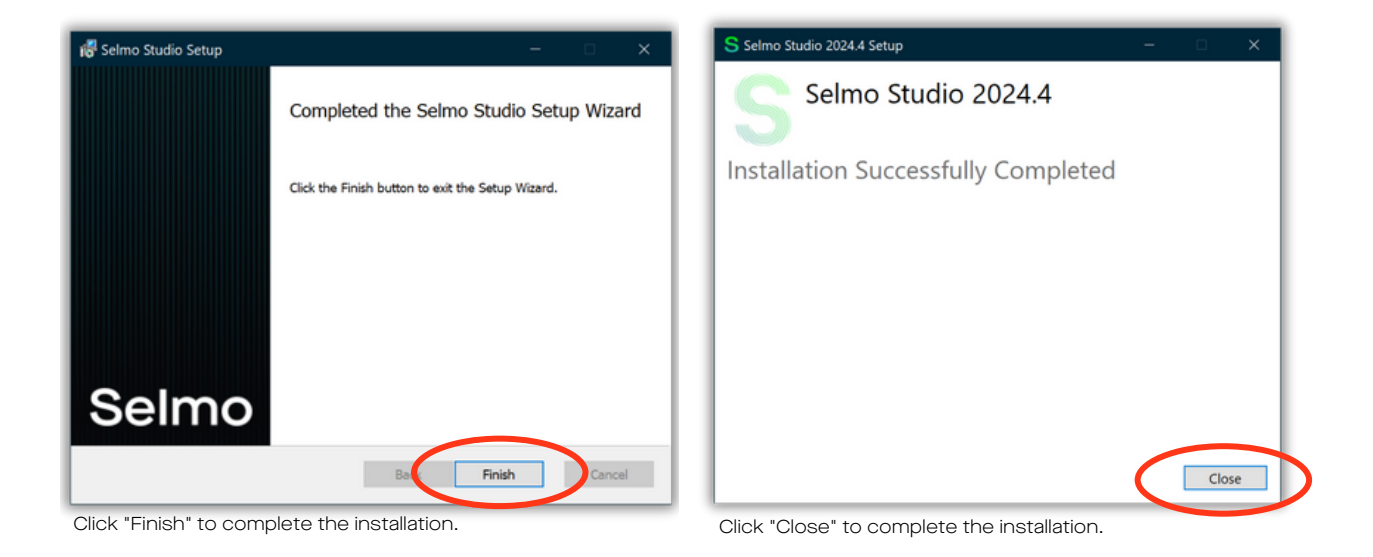

© Selmo Technology GmbH 2024

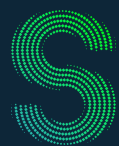

## Quick-Start

### 4. Registration

#### 4.1 Start Selmo Studio

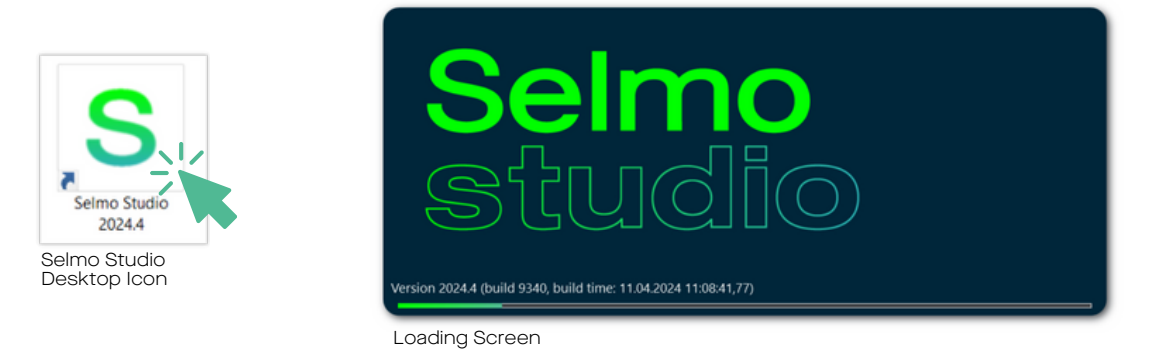

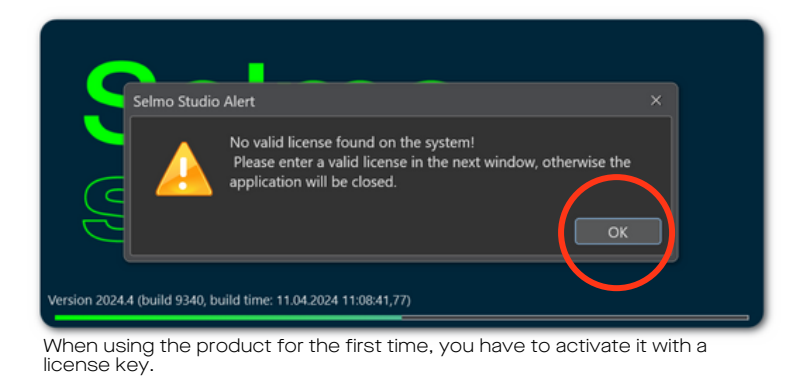

4.2 License key activation option 1: "Install Product License from file"

| S Product License                                                        | -     |       | $\times$ |
|--------------------------------------------------------------------------|-------|-------|----------|
| Install License                                                          |       |       |          |
| Constant Product License from file     Install Product License from file | ctrlX | store |          |
| Tr Install Product License from string                                   |       |       |          |
| Licensed to:                                                             |       |       |          |
| Expiration date:                                                         |       |       |          |
|                                                                          |       |       |          |
|                                                                          |       |       |          |
|                                                                          |       |       |          |
|                                                                          |       | Γ     | Ok       |

Click on "Install Product License from file".

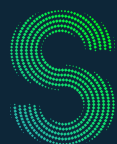

## Quick-Start

### 4. Registration

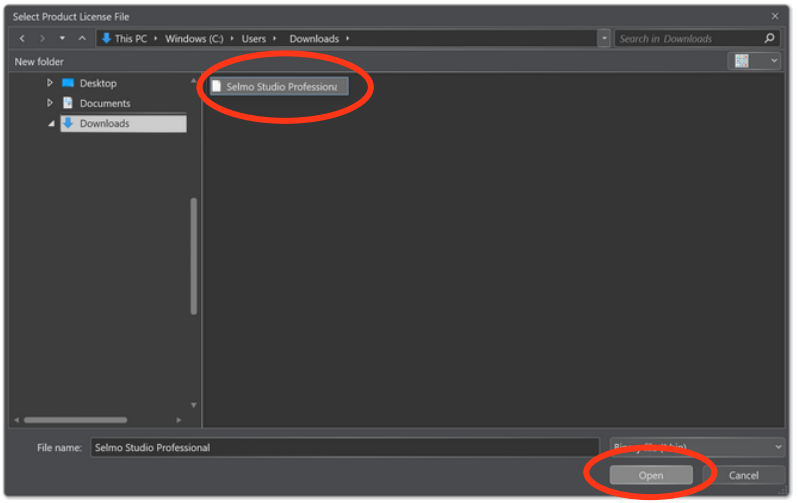

Find the "Selmo Studio Professional.bin" file and click on "Open".

| S Product License                            |                                                  |              | -     |       | ×  |
|----------------------------------------------|--------------------------------------------------|--------------|-------|-------|----|
| Install License                              |                                                  |              |       |       |    |
| Install Product License                      | <ul> <li>Start your free trial period</li> </ul> | 🮽 Selmo Shop | ctrlX | store |    |
| Current installed use                        | r license:                                       |              |       |       |    |
| Product level: Profes Selmo                  | Studio Message                                   |              |       |       |    |
| Licensed to: Vornam<br>Expiration date: 12/3 | Successfully installed new product lice          |              |       |       |    |
|                                              |                                                  |              |       |       | Ok |

Once you have successfully entered your license key, click on "OK".

4.3 License key activation option 2: "Install Product License from string"

| S Product License                         |       |       |    |
|-------------------------------------------|-------|-------|----|
| Install License                           |       |       |    |
| Start your free trial period 📓 Selmo Shop | ctrlX | store |    |
| Install Product License from file         |       |       |    |
| Tr Install Product License from string    |       |       |    |
| Product level: no installed license       |       |       |    |
| Licensed two                              |       |       |    |
| Expiration date:                          |       |       |    |
|                                           |       |       |    |
|                                           |       |       | _  |
|                                           |       |       |    |
|                                           |       |       |    |
|                                           |       |       | Ok |

Click on "Install Product License from string".

l

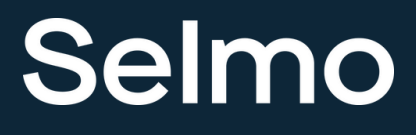

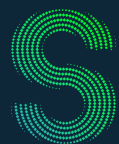

## Quick-Start

### 4. Registration

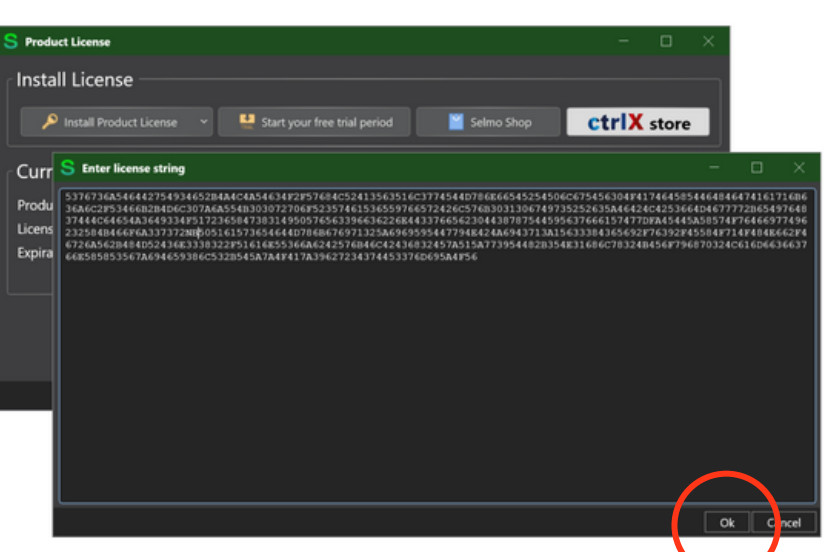

Enter the license key you have received and confirm with "OK".

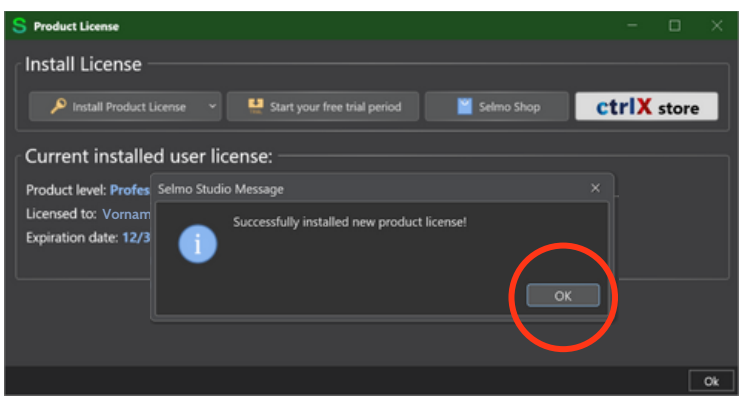

Once you have successfully entered your license key, click on "OK".

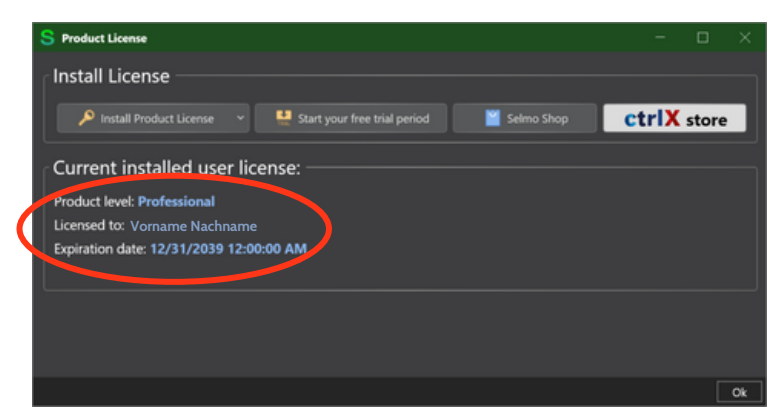

You can see your current license status here.

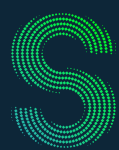

## Quick-Start

### 4. Registration

#### 4.4 Trial license

4.3 .1 Activate the 30-day trial license.

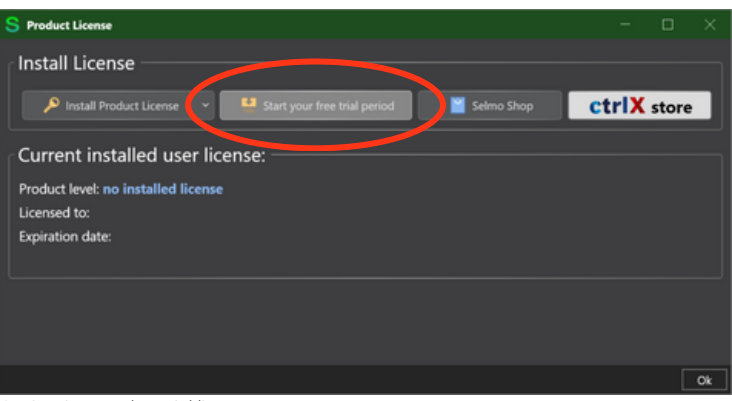

Activation of the trial license.

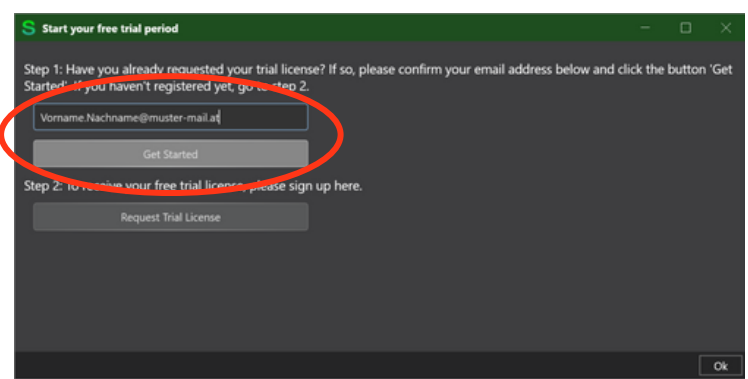

Confirm your e-mail address here if you have already registered for a trial license on our website.

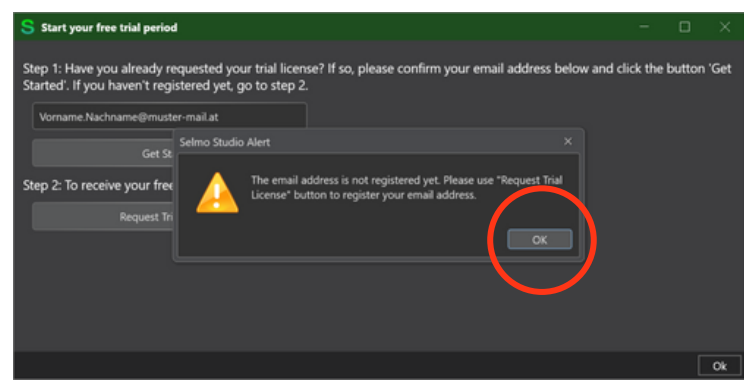

Attention: If you have not yet applied for a test license, this message will appear and you must continue with "Step 2".

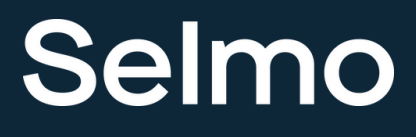

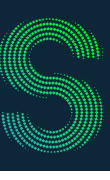

## Quick-Start

## 4. Registration

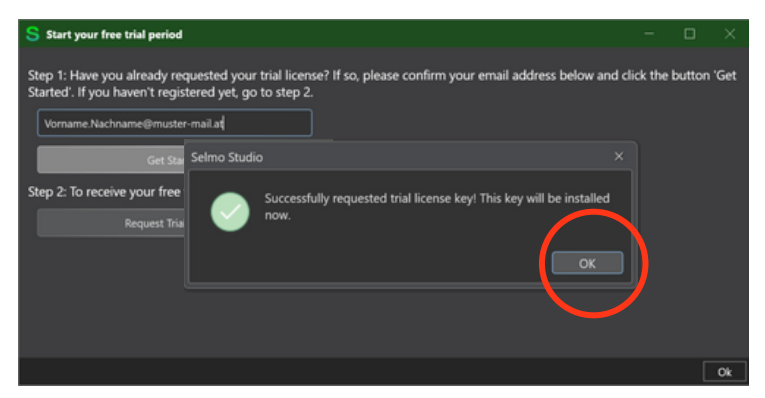

After successful verification of your e-mail address, click on "OK".

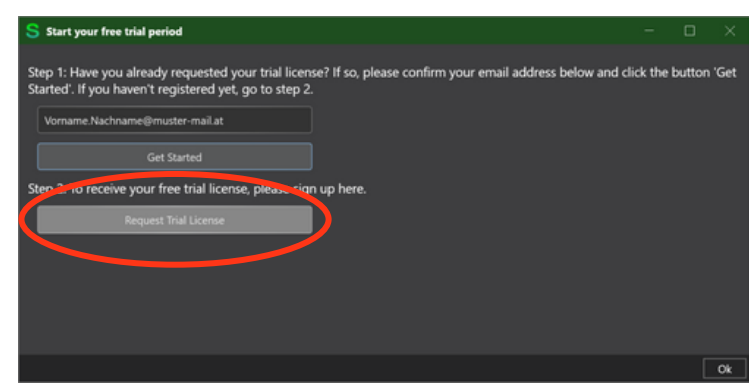

You must request a trial license on our website to be able to test Selmo Studio. To do this, click on "Request Trial License".

| Request your trial license<br>Get started right away.                                     | FIRST NAME*                                                                                                    |  |  |  |  |  |  |  |
|-------------------------------------------------------------------------------------------|----------------------------------------------------------------------------------------------------|--|--|--|--|--|--|--|
| With the 30-day trial license, you have the opportunity to test our solution<br>for free. | LAST NAME*                                                                                                    |  |  |  |  |  |  |  |
|                                                                                           | COMPANY *                                                                                                    |  |  |  |  |  |  |  |
|                                                                                           | EMAIL* PHONE*                                                                                                    |  |  |  |  |  |  |  |
| 20                                                                                        | JOB TITLE                                                                                                    |  |  |  |  |  |  |  |
|                                                                                           | Selmo Technology Gnabil is committed to protecting and respecting your privacy and well use your personal<br>information only to administer your account and to provide the products and services your requested from use<br>from time to time, we would list to contact you about our products and services, as well as active content that<br>may be of interest to you. If you consent to us contacting you for this purpose, please tick below to say hewy<br>would like us to contact you. |  |  |  |  |  |  |  |
| *                                                                                         | You can unsubscribe from these communications at any time. For more information on how to unsubscribe,<br>our privacy partices and how we are committed to protecting and respecting your privacy, please review our<br>Privacy Policy.                                                                                                    |  |  |  |  |  |  |  |
|                                                                                           | By clicking submit below, you consent to allow Selmo Technology GmbH to store and process the personal<br>information submitted above to provide you with the content requested.                                                                                                    |  |  |  |  |  |  |  |
| No.                                                                                       | protected by reCAPTCHA Preusy : Same                                                                                                    |  |  |  |  |  |  |  |
|                                                                                           | SUBMIT                                                                                                    |  |  |  |  |  |  |  |

Fill out the form <u>here</u> and click on "Submit".

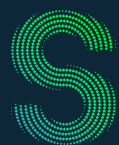

## Quick-Start

### 4. Registration

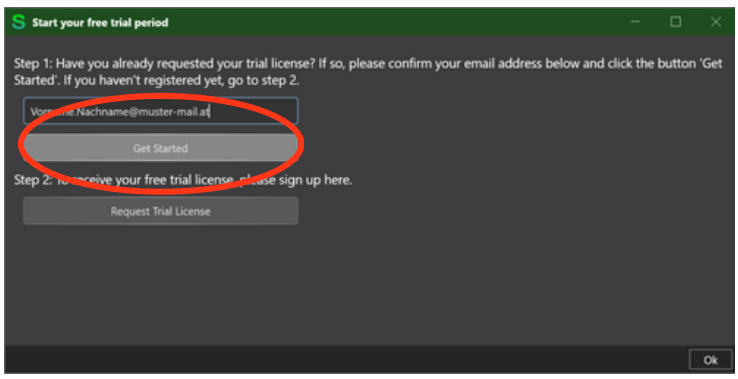

Step 2: After submitting the form, you can verify your e-mail address here and click on "Get Started".

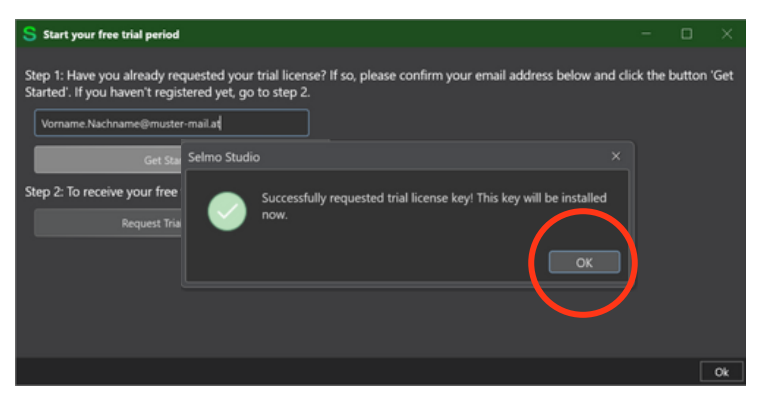

Step 2: After successfully verifying your e-mail address, click on "OK".

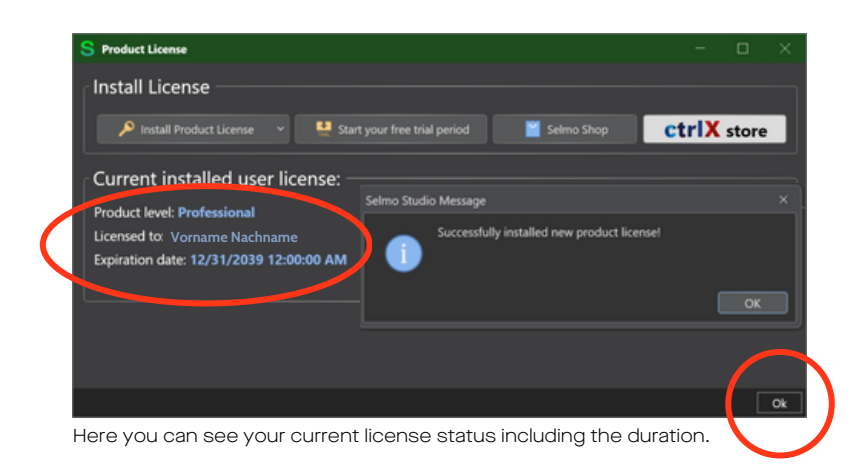

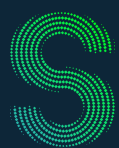

## Quick-Start

### 5. Main functions

#### 5.1 Main menu

| S Salma Studio 2023 7.8 Prohesi                          | we ficher chill Schwar web, wei                                                                                 |                                  | - 0 ×      |
|----------------------------------------------------------|----------------------------------------------------------------------------------------------------|----------------------------------|------------|
|                                                          |                                                                                                    |                                  |            |
| Trans Lighter                                            |                                                                                                    | parties (                        |            |
| NN                                                       |                                                                                                    |                                  |            |
| • E * Selme studio                                       |                                                                                                    |                                  |            |
| <ul> <li>Larget system</li> <li>Larget system</li> </ul> |                                                                                                    | Add Automatic Release humps      |            |
| Peijed notes                                             | A III * Salmo studio                                                                                            | Relit Lik Version                | Annual III |
| e Steet                                                  |                                                                                                    |                                  |            |
| Parameters                                               | Target system                                                                                                   |                                  |            |
| + D Indones                                              |                                                                                                    | Renove Hardware Adrea Declaratio |            |
| heranation<br>b 2007                                     | License                                                                                                    | All (mp) Referen                 |            |
| * 🕒 Separari                                             | Device tracket                                                                                                  |                                  |            |
| 🔀 topictoper                                             | Project notes                                                                                                   |                                  |            |
| Sector Law                                               | A Diant                                                                                                    |                                  | 100        |
| Parameters                                               |                                                                                                    | Hill Fastures                    |            |
| 2 MIC                                                    | Þ 😇 TCMZ                                                                                                    |                                  |            |
| RC code                                                  |                                                                                                    |                                  |            |
|                                                          | Parameters                                                                                                    | Enable Diagnose View             | Tabe       |
|                                                          | A District Annual                                                                                               | Enable Process Monitor           |            |
|                                                          | A The Hwzonel                                                                                                   |                                  |            |
|                                                          | Parameters                                                                                                    |                                  |            |
|                                                          |                                                                                                    | Enable Time Spic                 |            |
|                                                          | Þ 📑 TCMZ                                                                                                    | Enable Web View                  |            |
|                                                          |                                                                                                    |                                  |            |
|                                                          | A U Sequence1                                                                                                   | Web Viewbutton Title             |            |
|                                                          | A Logic Laws                                                                                                    | Marchand Term, are Subscription  |            |
|                                                          | Lugic Layer                                                                                                    |                                  |            |
|                                                          | Assembly Laver                                                                                                  |                                  |            |
|                                                          |                                                                                                    | Samar Address                    |            |
|                                                          | System Layer                                                                                                    | Surget Windows Settings          |            |
|                                                          | Discussion of the second second second second second second second second second second second second second se |                                  |            |
|                                                          | Parameters                                                                                                    |                                  |            |
|                                                          |                                                                                                    | Send Setter                      |            |
|                                                          |                                                                                                    | Target Tale(Al) & Settings       |            |
|                                                          | CMZ                                                                                                    |                                  |            |
|                                                          |                                                                                                    | here of PLC local                |            |
|                                                          | Real PLC code                                                                                                   |                                  |            |
|                                                          | Till and Based                                                                                                  |                                  |            |
|                                                          |                                                                                                    |                                  |            |

Selmo Studio main menu: The most important functions are highlighted as shortcuts in the top bar. The project explorer shows you your project, the target system, the license and the plant structure.

#### 5.2 Logic Layer

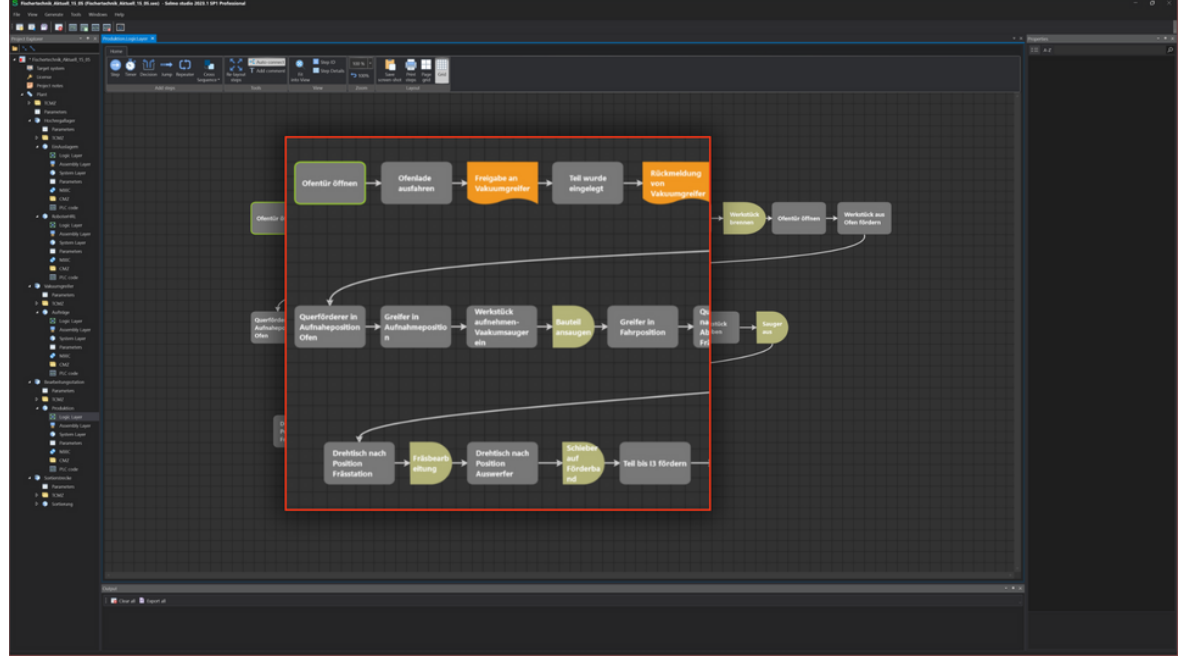

Logic Layer: The logic layer is used to pre-model the steps of the model on a graphical interface.

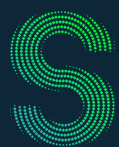

## Quick-Start

### 5. Main functions

#### 5.3 System Layer

| S Radiarladick Alstant 15 05 (Fischer<br>File Vers Generate Soch Winds | udedi, A<br> | ituell, 15, 85 ann) - Selma stadio 2028.1 SP1 Professional                                                                                                    |                                                                                                    |       |       |        |        |            |       |     |   |   |     |     |     |    |          |   |     |   |   |  |                                               | - Ø ×                                                                                                    |
|------------------------------------------------------------------------|--------------|----------------------------------------------------------------------------------------------------|----------------------------------------------------------------------------------------------------|-------|-------|--------|--------|------------|-------|-----|---|---|-----|-----|-----|----|----------|---|-----|---|---|--|-----------------------------------------------|----------------------------------------------------------------------------------------------------|
|                                                                        |              |                                                                                                    |                                                                                                    |       |       |        |        |            |       |     |   |   |     |     |     |    |          |   |     |   |   |  |                                               |                                                                                                    |
| Project Dayland                                                        |              | togiclayer 1 Hodditor.SpinerLayer M                                                                                                    |                                                                                                    |       |       |        |        |            |       |     |   |   |     |     |     |    |          |   |     |   |   |  |                                               |                                                                                                    |
| DINN .                                                                 |              |                                                                                                    |                                                                                                    |       |       |        |        |            |       |     |   |   |     |     |     |    |          |   |     |   |   |  |                                               |                                                                                                    |
| • E Tishenshek/Anel,15,15                                              |              | 👝 👝 🐽 📫 🖬 📷 🕹 terrare 2 cm 🔰                                                                                                    | 💕 🍠 Then                                                                                                    |       |       |        |        |            |       |     |   |   |     |     |     |    |          |   |     |   |   |  |                                               |                                                                                                    |
| Ergel system                                                           | 1.00         | Dee Dee Dee Con Pair Cherry Tomate                                                                                                    | Ing Const T Graph                                                                                            |       |       |        |        |            |       |     |   |   |     |     |     |    |          |   |     |   |   |  | AddustomaticRelease lumps                     |                                                                                                    |
| Prijed notes                                                           |              | Address Address Addres | Network College                                                                                              |       |       |        |        |            |       |     |   |   |     |     |     |    |          |   |     |   |   |  | All Longe of                                  | ine in the second second secon |
| <ul> <li>K 164</li> </ul>                                              |              |                                                                                                    |                                                                                                    |       |       |        | *****  |            |       |     |   |   |     |     |     |    |          |   |     |   |   |  | Constal add a District Mar                    |                                                                                                    |
| P 🛄 1042                                                               |              |                                                                                                    |                                                                                                    |       | MPO L | Ofense | Querto | Drehlisch  | Forde | 11  |   |   |     |     |     |    |          |   |     |   |   |  |                                               |                                                                                                    |
| A D Inchescher                                                         |              |                                                                                                    |                                                                                                    |       | 1     |        |        |            |       |     |   |   |     |     |     |    |          |   |     |   |   |  |                                               |                                                                                                    |
| Investors                                                              |              |                                                                                                    |                                                                                                    |       |       |        |        |            |       |     |   |   |     |     |     |    |          |   |     |   |   |  |                                               |                                                                                                    |
| F 🛄 1342                                                               |              |                                                                                                    |                                                                                                    |       |       |        |        |            |       |     |   |   |     |     |     |    |          |   |     |   |   |  |                                               |                                                                                                    |
| <ul> <li>Enterlagen</li> </ul>                                         |              |                                                                                                    |                                                                                                    |       |       |        |        | - 2        |       |     |   |   |     |     |     |    |          |   |     |   |   |  | The Window Mode                               | Sealer                                                                                                    |
| Accentity Law                                                          |              |                                                                                                    |                                                                                                    |       |       | 18 12  | 3 8    | 1.1        |       |     |   |   |     |     |     |    |          |   |     |   |   |  | Registering                                   |                                                                                                    |
| System Layer                                                           |              |                                                                                                    |                                                                                                    |       |       |        | 0 2    | 010        |       | 5   |   |   |     |     |     | 18 |          |   |     |   |   |  |                                               |                                                                                                    |
| Parameters                                                             |              |                                                                                                    |                                                                                                    |       |       |        |        |            |       |     | _ |   |     | 11  |     |    |          |   |     |   |   |  |                                               |                                                                                                    |
| 0.00                                                                   |              |                                                                                                    |                                                                                                    | 8 8 8 |       | 0 0    | 5 S    | 0 0        | 1     | 0 1 | 0 |   | 0 ( | 0 1 | 0   |    |          |   | 0 S | 0 |   |  |                                               |                                                                                                    |
| P/C code                                                               |              |                                                                                                    |                                                                                                    |       |       |        |        |            |       |     |   |   |     |     |     |    |          |   |     |   |   |  |                                               |                                                                                                    |
| 4 🛢 Advardij                                                           |              |                                                                                                    |                                                                                                    | 885   |       | 0 0    |        |            |       | 0   | • |   |     | 0   | 0   |    |          |   | 0 S | 0 |   |  | EndleOugeneView                               |                                                                                                    |
| S topt tope                                                            |              |                                                                                                    |                                                                                                    | 888   |       | 0 0    |        | <b>S S</b> |       | 0 1 | 0 |   |     | 0 1 | 0   |    |          |   | 0 5 | 0 |   |  | Enderhander                                   |                                                                                                    |
| Accession ( Layer                                                      |              |                                                                                                    |                                                                                                    |       |       |        |        |            |       |     |   |   |     |     |     |    |          |   |     |   |   |  |                                               |                                                                                                    |
| Parameters                                                             |              |                                                                                                    |                                                                                                    |       |       | 0 0    |        |            | 0     | 0   |   |   |     |     |     |    | 2        |   | 0 0 |   |   |  |                                               |                                                                                                    |
| 🖉 MIC                                                                  | 100          |                                                                                                    |                                                                                                    |       |       | S 0    |        | 1.1        | 0     | 0 1 | 0 |   |     | 0 1 | 0   |    |          |   |     |   |   |  |                                               |                                                                                                    |
| CM2                                                                    |              | Oferical center                                                                                                    |                                                                                                    |       |       | 0.0    |        |            | 0     | 0 1 | 0 |   |     | 0 1 | 0   |    |          |   | 0 S |   |   |  | - HMI Webblew                                 |                                                                                                    |
| A D Macrosofter                                                        |              | Orenade austanien                                                                                                    | <ul> <li>Core Sequence Market</li> </ul>                                                                     |       |       |        |        |            |       |     |   |   |     |     |     |    |          |   |     |   | - |  |                                               |                                                                                                    |
| Termini                                                                |              | Freigabe an Vakuumgreiter                                                                                                    | Sine Getter Aufrige, Water auf Enigelie von Bearbeitungstation,                                              | 0.00  |       | 0 0    | 2 5    |            |       | 0   | 0 |   | 0 ( | 0   | 0   |    |          |   | 0 S | 0 |   |  | Without State                                 | Telephone (1)                                                                                                    |
| F 🛄 1042                                                               |              | Sell wurde eingelegt                                                                                                    |                                                                                                    |       |       | 0 0    |        |            |       | S 0 |   |   | 0 ( | 0 1 | 0   |    |          |   | 0 S | 0 | _ |  | - Target OFC UR Settings                      |                                                                                                    |
| + 🕒 Aufritige                                                          |              | Rückmeidung von Vakuumgreifer                                                                                                    | <ul> <li>Cost Separate Water</li> <li>Save Setter: Aufolge, Rickmeidung an Seafertungstation, CHS</li> </ul> |       |       |        |        |            |       |     |   |   |     |     |     |    |          |   | c c |   |   |  |                                               |                                                                                                    |
| E topi topi                                                            |              |                                                                                                    |                                                                                                    |       |       | 0 0    | -      |            |       | 0   |   |   |     | 0   | 0   |    |          | 0 | 5 3 | v |   |  |                                               |                                                                                                    |
| Spring Laper                                                           |              |                                                                                                    |                                                                                                    |       |       | 0 0    |        |            |       | 1 0 |   |   |     | 0 1 | 0   |    |          |   | s s | 0 |   |  |                                               |                                                                                                    |
| Fermeten                                                               |              | Werkstück brennen                                                                                                    |                                                                                                    |       |       | 0.0    |        | 0 0        |       |     |   |   | 0 0 | 0 1 | 0   |    |          |   | c c | 0 |   |  |                                               |                                                                                                    |
| 🔮 MRC                                                                  |              |                                                                                                    |                                                                                                    |       |       |        |        |            |       |     |   |   |     |     |     |    |          |   |     |   |   |  | Sanas Quangne<br>Brood Miledore Antoine       |                                                                                                    |
| CM2                                                                    |              | 0 Werkstück aus Ofen fördern                                                                                                    |                                                                                                    |       |       | 0 0    |        | 5 5        | 0     | 0   |   |   |     | 0   | 0   |    |          |   | 0 0 |   |   |  | School Class                                  |                                                                                                    |
| * Dasbehargatation                                                     |              | 1 Querförderer in Aufnaheposition Ofen                                                                                                    |                                                                                                    |       |       |        |        | 1.1        | 0     | 0 5 |   |   |     | 0 1 | 0   |    |          |   |     |   |   |  |                                               |                                                                                                    |
| Ferences                                                               |              | 2 Greifer in Aufnahmeposition                                                                                                    |                                                                                                    |       |       | 0.0    |        |            |       |     |   |   |     |     |     |    |          |   |     |   |   |  | - Target System Settings                      |                                                                                                    |
| P 🛄 1042                                                               |              | 3 Weristück aufrehmen-Vaakumsauger ein                                                                                                    |                                                                                                    |       |       | 0 0    |        |            |       | · · |   |   |     |     |     |    |          |   |     |   |   |  |                                               |                                                                                                    |
| <ul> <li>Production</li> <li>Entry Laws</li> </ul>                     |              | 4 Bastel ansaugen                                                                                                    |                                                                                                    |       |       | 0 0    |        | 1.1        | 0     | 0   | 0 |   |     | 0   | 0   |    |          |   | S 0 |   |   |  | <ul> <li>Target TaleCAT 3 Settings</li> </ul> |                                                                                                    |
| Assertably Layer                                                       |              | 5 Greifer in Fahrposition                                                                                                    |                                                                                                    |       |       | 0 0    | 0 0    | 1.1        | 0     | 0 1 | 0 |   | 0 ( | 0 1 | 0   |    |          | 0 | s o |   |   |  | TwinCNI AMS Not 18                            |                                                                                                    |
| <ul> <li>System Layer</li> </ul>                                       |              | 6 Querförderer nach Abgabegosition Frässtation                                                                                                    |                                                                                                    |       | -     |        |        |            |       |     |   |   |     |     |     |    |          |   |     |   |   |  | hard of PL Bar                                |                                                                                                    |
| Parameters                                                             |              | 7 Greifer nach Aboabeoosition                                                                                                    |                                                                                                    |       |       | 0 0    | 0      |            | 0     | 0   | 2 |   |     | 0   | 0   |    |          |   | 0 0 |   |   |  |                                               |                                                                                                    |
| 0.00                                                                   |              | 8 Werkstück abgeben                                                                                                    |                                                                                                    |       |       | 0 5    | 6 O    | 1.1        | 0     | 0 1 | 0 |   |     | 0 1 | 5   |    |          |   |     |   |   |  |                                               |                                                                                                    |
| PiC code                                                               |              | A Second and                                                                                                    |                                                                                                    |       |       | 0.0    |        |            |       |     |   |   |     |     |     |    |          |   |     |   |   |  |                                               |                                                                                                    |
| # 🕒 Sorientenke                                                        |              | 7 Problem and Resident Education                                                                                                    |                                                                                                    |       |       | 0 0    |        |            |       |     |   |   |     |     |     |    | 2        |   |     |   |   |  |                                               |                                                                                                    |
| Farancian                                                              |              | Elistentekon                                                                                                    |                                                                                                    |       |       | 0 0    |        | 1.1        | 0     | 0   | 0 |   | 0 ( | 0   | 0   |    |          |   | 0 0 |   | - |  |                                               |                                                                                                    |
| h hateren                                                              |              | 7 Problem and Broking Averaging                                                                                                    |                                                                                                    |       |       | 0 0    | 0 0    | 1.1        | 0     | 0 1 | 0 |   | 0   | s o | 0 0 |    |          |   | 0 0 |   | - |  |                                               |                                                                                                    |
|                                                                        |              | And and Exhibits and Englisheed achieben                                                                                                    |                                                                                                    |       |       |        |        |            |       |     |   |   |     |     |     |    |          |   |     |   |   |  |                                               |                                                                                                    |
|                                                                        |              | A Set his to factor                                                                                                    |                                                                                                    |       | . 0   | 0 0    | 0      |            | 0     | 0   | 0 | 0 | 0 1 | 0 5 | 5 U | 0  | <u>ې</u> | 0 | 0 0 | v |   |  |                                               |                                                                                                    |
|                                                                        |              | A set os la torgen                                                                                                    |                                                                                                    | 000   |       |        |        |            |       |     |   |   |     |     |     |    |          |   |     |   |   |  |                                               |                                                                                                    |
|                                                                        |              | S Bautes an sorberscrede upergeben                                                                                                    |                                                                                                    |       |       |        |        |            |       |     |   |   | 0 0 |     |     |    |          |   |     |   |   |  |                                               |                                                                                                    |
|                                                                        | -            | is Drenosch nach Posision sauger                                                                                                    |                                                                                                    |       | 0     |        | 0      | 0 0 3      |       |     |   |   |     |     |     |    |          |   |     |   |   |  |                                               |                                                                                                    |
|                                                                        |              |                                                                                                    |                                                                                                    |       |       |        |        |            |       |     |   |   |     |     |     |    |          |   |     |   |   |  |                                               |                                                                                                    |
|                                                                        |              |                                                                                                    |                                                                                                    |       |       |        |        |            |       |     |   |   |     |     |     |    |          |   |     |   |   |  |                                               |                                                                                                    |
|                                                                        |              |                                                                                                    |                                                                                                    |       |       |        |        |            |       |     |   |   |     |     |     |    |          |   |     |   |   |  |                                               |                                                                                                    |
|                                                                        | 1.000        | ter al 📱 Esport al                                                                                                    |                                                                                                    |       |       |        |        |            |       |     |   |   |     |     |     |    |          |   |     |   |   |  |                                               |                                                                                                    |
|                                                                        |              |                                                                                                    |                                                                                                    |       |       |        |        |            |       |     |   |   |     |     |     |    |          |   |     |   |   |  |                                               |                                                                                                    |
|                                                                        |              |                                                                                                    |                                                                                                    |       |       |        |        |            |       |     |   |   |     |     |     |    |          |   |     |   |   |  |                                               |                                                                                                    |
|                                                                        |              |                                                                                                    |                                                                                                    |       |       |        |        |            |       |     |   |   |     |     |     |    |          |   |     |   |   |  |                                               |                                                                                                    |
|                                                                        |              |                                                                                                    |                                                                                                    |       |       |        |        |            |       |     |   |   |     |     |     |    |          |   |     |   |   |  |                                               |                                                                                                    |

System Layer: In this area the program is modeled, the steps as well as the zones are defined and the machine states or monitoring are determined.

#### 5.4 Assembly Layer

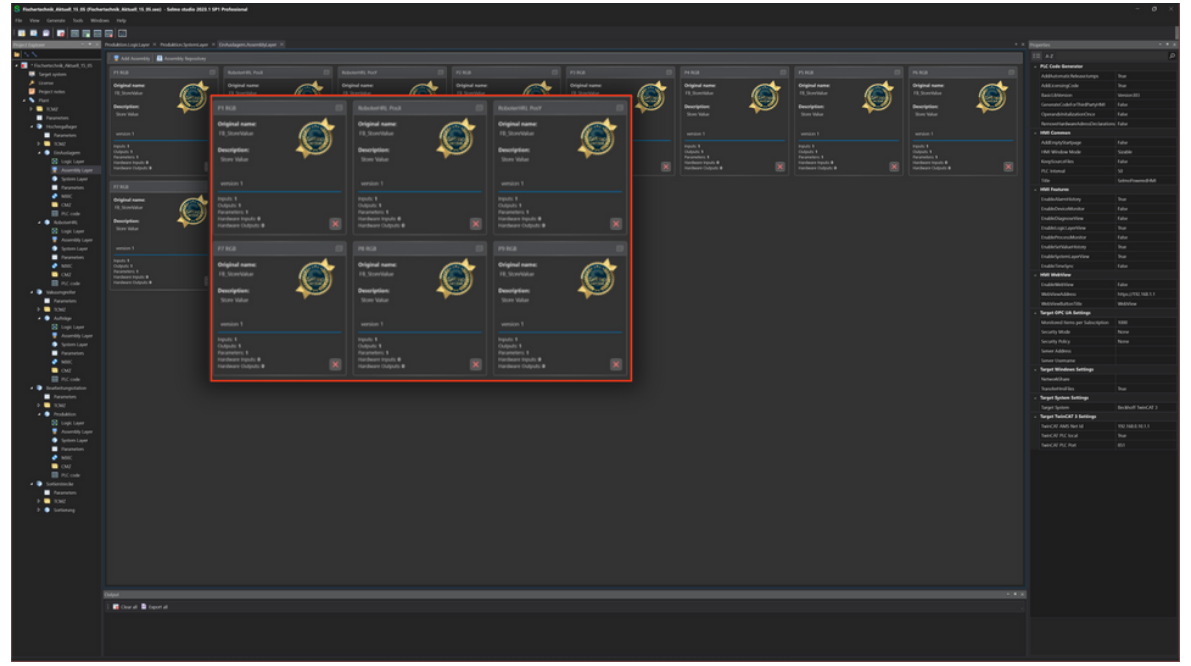

Assembly Layer: Here you can select, create or delete assemblies for your model.

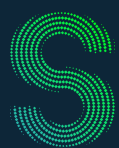

## Quick-Start

### 5. Main functions

#### 5.5 PLC-Code

| S Fachartacheik Kittadi 15 15 (Facha                        | rtacherik, Airtuall, 15, 95 anni) - Salma atudio 2628.1                                                                                                    | SH hidsond                                                                                                    |                                                                                                    | - ø ×               |
|-------------------------------------------------------------|----------------------------------------------------------------------------------------------------|----------------------------------------------------------------------------------------------------|----------------------------------------------------------------------------------------------------|---------------------|
| the Vew Generate Tools Wind                                 |                                                                                                    |                                                                                                    |                                                                                                    |                     |
|                                                             |                                                                                                    |                                                                                                    |                                                                                                    |                     |
| Prijet Spiser · · · X                                       |                                                                                                    | - Name A Car X                                                                                                    | species                                                                                                    |                     |
| <u> </u>                                                    | 🗄 🖬 Esport seguence PEC code. 🖉 Esport segu                                                                                                    |                                                                                                    |                                                                                                    |                     |
| Technischen, Annell, 11, 15     Technischen, Annell, 11, 15 |                                                                                                    |                                                                                                    | Psi Code Generator                                                                                                    |                     |
| A Linear                                                    | ateria 1006, RES.                                                                                                    |                                                                                                    | Address and the                                                                                                    |                     |
| Prijed notes                                                | etter 1000                                                                                                    |                                                                                                    | Bailbhrin                                                                                                    | Veries III          |
| <ul> <li>Fiel</li> </ul>                                    | #** 180%                                                                                                    | (7) and (3) to 60. Residuing effective interval data (4).                                                                                                    |                                                                                                    |                     |
| P INC                                                       | 404 1005                                                                                                    | att[0] = 00_Production_Htt_attentor_Offenciales_austatives_M_ind_77;                                                                                                    |                                                                                                    |                     |
| 4 🐌 Hickophipe                                              | #D 1006                                                                                                    | all all [] := 00, Frodulta, HEL Manita Quarformer, such Ofan, HE Q7 u. [3]                                                                                                    |                                                                                                    |                     |
| Reserves                                                    | 42 10%                                                                                                    | aPD(B) is 00% production yet, standbe, Quarterratever, mail, predicted, PD, QE, y, TS)<br>aPD(B) is 00% production yet, standbe, Puestick, Pos, Article and Article and Article     | - HHE Common                                                                                                    |                     |
| F 🖬 1042                                                    | #%[1] := @6, Protor                                                                                                    | and[18] := 00. Production_001. Number_Prettisch_Pro_franderband_NL_QL_0_12;                                                                                                    | Although/Bartyuge                                                                                                    |                     |
| <ul> <li>Indelaper</li> </ul>                               | are(1) = 60. Product<br>are(1) = 60. Product                                                                                                    | aPo[13] := 60, Produktion_PHI.HMandts_Orwhriter, Peo_Sauger 70, 02, u.11;<br>DDD11 := 60, Produktion_PHI.HMandts_Orwhriter, Peo_Sauger 70, 02, u.11;                                                                                                    | First works work                                                                                                    | No.                 |
| Accentity Lawr                                              | and a second second sec | aProject in www.resection.wit.comment.res.comment.ac.go.go.go.go.go.go.go.go.go.go.go.go.go.                                                                                                    | R/ blood                                                                                                    |                     |
| System Layer                                                |                                                                                                    | aPo[14] := 0X_Produktion_PEL.vMuRts_ED_Saw_04;                                                                                                    |                                                                                                    |                     |
| Forumeters                                                  |                                                                                                    | aPD[13] = 0.0%_PPOLATION_PHT_ARADDA_LIGHTOWAN_(0)<br>aPD[13] = 0.0%_PPOLATION_PHT_ARADDA_LIGHTOWAN_001                                                                                                    | - Hill Padares                                                                                                    |                     |
| 2 Mill:                                                     |                                                                                                    | ath [17] := 00. rodation. 01. construction (11)                                                                                                    |                                                                                                    |                     |
| CMF     RC code                                             |                                                                                                    | s and [13] (= 0.0, Produktion, eff. Alkandra, "public lowering, 0.02)<br>and 1 = 0.0, Annual statements of head to be a statement of the statement of the statement of the statement of the                                                                                                    |                                                                                                    |                     |
| A D ROCKER                                                  |                                                                                                    | a#j20 ; if we choose tan yet, instantly value water gate                                                                                                    |                                                                                                    |                     |
| 😫 topit layer                                               | are(20) in Bot, Process                                                                                                    |                                                                                                    | EnderingsTayoffine                                                                                                    |                     |
| Assembly Layer                                              | a (region more than 10                                                                                                    | Tracks Theorem in Contract and an Annual Annual                                                                                                    | English and the state of the second state of the second state of t | -                   |
| System Layer                                                |                                                                                                    |                                                                                                    | Endlethethetic and time                                                                                                    |                     |
| <ul> <li>NEC</li> </ul>                                     | a monitors the safe sta                                                                                                    | The Standard Beginning determines the step sequence start up conditions and                                                                                                    |                                                                                                    |                     |
| 🗖 our                                                       | Centregian) 4                                                                                                    | A)     Anoticors the same status or the step sequence to allow Automatic or nemusi operation     A)                                                                                                    | . Hill Multileer                                                                                                    |                     |
| PIC code                                                    | and the second second s | (endregion)                                                                                                    |                                                                                                    |                     |
| <ul> <li>Wesnepeler</li> </ul>                              | entingenium (n. 1)                                                                                                    | Postandar-Magin(<br>postania) - p 00 Rescheltungestation MT stim(TF                                                                                                    |                                                                                                    |                     |
| F 100                                                       | ilegia/anytoine<br>ilegiagenetter                                                                                                    | reflectf := 0%_Bearbeitungstation.thur2f,                                                                                                    | Wolvedutorfile                                                                                                    |                     |
| + 🕒 Adatap                                                  | a stadt in sti. 2                                                                                                    | reflequest = 60, Production, MRL STRALLY,<br>reflection of the Theorem Strategies (Control of the Strategies) (Control of the Strategies) (Con      | Target OPC GA Settings                                                                                                    |                     |
| 😫 topi tayar                                                |                                                                                                    | reroegi in we_roustion stoger,<br>steelisetsteeded in 50%. Bearbeitungstation IOs.stafetsfunctionKaufunkt.                                                                                                    | Secula Made                                                                                                    |                     |
| 🖉 Asserbily Layer                                           | E // 51                                                                                                    |                                                                                                    | Sworth May                                                                                                    |                     |
| System Laper                                                |                                                                                                    | allandhi i afb,                                                                                                    |                                                                                                    |                     |
| MIC                                                         | <ul> <li>The Separate Logit Composition (1997)</li> <li>Bit monitoring of monitoring</li> </ul>                                                                                                    | astepratrix : a astep,                                                                                                    |                                                                                                    |                     |
| 🛄 042                                                       |                                                                                                    | 6 al'ampHatrix (= al'amp);                                                                                                    | - Target Windows Settings                                                                                                    |                     |
| RC code                                                     | at therefore each stop of a                                                                                                    | // ###################################                                                                                                    |                                                                                                    |                     |
| Rentes                                                      | a manifest the convergence                                                                                                    |                                                                                                    | - Send Seles Selies                                                                                                    |                     |
| P 2 1342                                                    | (entragion)                                                                                                    | (*<br>The forward incle footnet section of the Rif softward provides the actual control and                                                                                                    | Land Sector                                                                                                    | In the Chine of the |
| # 🕒 Produktion                                              | 40(40) = 4 ( a)                                                                                                    |                                                                                                    | - Target Tale(CAT 2 Serlings                                                                                                    |                     |
| Stopt Layer                                                 |                                                                                                    | 2) This section is divided into "Revenue Zong", allowing a section is divided into "Revenue Zong", allowing a section is divided into "Revenue Zong", allowi         |                                                                                                    |                     |
| Automoting Layer                                            |                                                                                                    | Therefore and the of a sequence can contain on a merit of sequence Zenes'.                                                                                                    |                                                                                                    |                     |
| E Parameters                                                |                                                                                                    | i Under the influence of the step counter, the "Sequence Zone" will set relevant real world outputs and influence in the step counter, the "Sequence Zone" will set relevant real world outputs and influence in the step counter, the "Sequence Zone" will set relevant real world outputs and influence in the step counter, the "Sequence Zone" will set relevant real world outputs and influence in the step counter, the "Sequence Zone" will set relevant real world outputs and influence in the step counter, the "Sequence Zone" will set relevant real world outputs and influence in the step counter, the "Sequence Zone" will set relevant real world outputs and influence in the step counter, the "Sequence Zone" will be step counter in the step counter in the step cou         |                                                                                                    |                     |
| 🔮 MIC                                                       |                                                                                                    |                                                                                                    |                                                                                                    |                     |
| ON2                                                         |                                                                                                    |                                                                                                    |                                                                                                    |                     |
| a Distinguise                                               |                                                                                                    | // Jones Operands Assigns                                                                                                    |                                                                                                    |                     |
| Aramites                                                    |                                                                                                    | all(e1): • • ; all(e1): • • ; all(e1): • • ; all(e1): • • ; all(e1): • 1 ; all(e1): • 1 ; all(e1): • • ; all(e1): • • ; all(e1): • ; all(e1): • • ; all(e1): • • ; all(e1): • • ; all(e1): • • ; all(e1): • ; all(e1): • ; all(      |                                                                                                    |                     |
| F 🛄 1562                                                    |                                                                                                    | <pre>#El[#2]= 0 ; #E2[#2]= 0 ; #E2[#2]= 0 ;</pre> |                                                                                                    |                     |
| b 🕒 torbrang                                                |                                                                                                    | alies + alies + alies       |                                                                                                    |                     |
|                                                             | 70 #75 250 m 0 1 #12 25 m 0<br>#75 210 m 0 1 #12 110 m 0                                                                                                    |                                                                                                    |                                                                                                    |                     |
|                                                             | 24 #21(20) = 0 ; #22(20) = 0<br>#25(20) = 0 ; #22(20) = 0                                                                                                    |                                                                                                    |                                                                                                    |                     |
|                                                             | 76 all[15]:= 0 ; all[15]:= 0<br>27 all[26]:= 0 ; all[26]:= 0                                                                                                    | i and is a solution and is a solution and and is a solution and is a solution and is a solution and is a solution and is a solution and is a solution and is a solution and is a solution and is a solution and is a solution and is a solution and is a solution and is a solution and is a solution and is a solution and as solution and is a solution and is a solution and is a solution and is a solution and is a solution and is a solution and is a solution and is a solution and is a solution and is a solution and is a solution and is a solution and is a      |                                                                                                    |                     |
|                                                             |                                                                                                    | STREE (51,3)<br>Difference + 1 and Fried, "Indextantilization, PT or VERNED,)                                                                                                    |                                                                                                    |                     |
|                                                             | E FSTurse()E- EX., Produkt)<br>E FSTursE()E- EX., Produkt)                                                                                                    | in (http://www.integr.forum).com/org///org//sep//sep//sep//sep//sep//sep//sep//se                                                                                                    |                                                                                                    |                     |
|                                                             | Al Patanotation des Products                                                                                                    | Gar (Headhanfer x 31 and) Big, Production, vitability (Head,Head) Pills (Headen))                                                                                                    |                                                                                                    |                     |
|                                                             |                                                                                                    |                                                                                                    |                                                                                                    |                     |
|                                                             | Direct Director                                                                                                    |                                                                                                    |                                                                                                    |                     |
|                                                             |                                                                                                    |                                                                                                    |                                                                                                    |                     |
|                                                             |                                                                                                    |                                                                                                    |                                                                                                    |                     |
|                                                             |                                                                                                    |                                                                                                    |                                                                                                    |                     |
|                                                             |                                                                                                    |                                                                                                    |                                                                                                    |                     |
|                                                             |                                                                                                    |                                                                                                    |                                                                                                    |                     |

PLC-Code: Export function to generate a PLCopen compliant XML and import it into the selected controller.

### 5.6 Selmo HMI

|   | Selmo 🚥                   |                                                     |                |          |                        |                |        |        |            |        |                  |         |                 |                    |  | 0 | 07:43:29<br>Thursday, June 1, 2023 | •            |     |
|---|---------------------------|-----------------------------------------------------|----------------|----------|------------------------|----------------|--------|--------|------------|--------|------------------|---------|-----------------|--------------------|--|---|------------------------------------|--------------|-----|
|   | Hardware Hochregallager V | akuumgreifer Bearbeitungsstation                    | Sortierstrecke |          |                        |                |        |        |            |        |                  |         |                 |                    |  |   | Parameters                         | _            |     |
| I | HuiZone Controls          | Overview EinAuslagern 🖁 RoboterHR                   | :              |          | Step Time Monitoring   |                |        |        |            |        |                  |         |                 |                    |  |   | 1                                  | Auftrag St   | art |
|   | Mode                      | Sequence Automatic Release                          |                |          |                        |                |        |        |            |        |                  |         | Request sor     | ned                |  |   |                                    |              |     |
| I | Automatic Existen         | Previous step                                       |                | 4        | Enable time monitori   | ing teach mode |        |        | Teach Mode |        |                  |         |                 |                    |  |   |                                    | Request on   | der |
|   | E IOC mode                | Actual step                                         |                | 0        |                        | Actual         | Last   | Min    | Avg        | Max    | Timeout<br>Count | Timeout | Timeout<br>Add. | Disable<br>Timeout |  |   |                                    | Request sto  | *** |
|   |                           | 1: Warten auf Freigabe Order                        |                | <b>P</b> | Startknopf drücken     | 0.000          | 2.730  | 2.730  | 2.730      | 2.730  | 0                | 7.73    | 5               |                    |  |   |                                    | Wess         | -   |
|   |                           | 2: Auslagern und P1 RGB ist Order RGB<br>Wating for |                |          | Startknopf Ioslassen   | 0.000          | 0.040  | 0.040  | 0.040      | 0.040  | 0                | 5.04    | 5               |                    |  |   |                                    | -            | -   |
|   |                           | DEMO MODE> Reset Automatic mode i<br>minutes!       | n 15           |          | Teil einlegen          | 0.000          | 5.000  | 5.000  | 5.000      | 5.000  | 0                | 10      | 5               |                    |  |   |                                    | Lagerpositio | -   |
|   |                           |                                                     |                |          | Freigabe durch Taster  | 0.000          | 0.930  | 0.930  | 0.930      | 0.930  | 0                | 5.93    | 5               |                    |  |   |                                    | burückseta   | -   |
|   |                           |                                                     |                |          | Förderband Zeman ein   | 0.000          | 0.000  | 0.000  | 0.000      | 0.000  | 0                | 5       | 5               |                    |  |   |                                    |              |     |
|   |                           |                                                     |                |          | warten auf Sensor Stop | 0.000          | 21.780 | 21.780 | 21.780     | 21.780 | 0                | 26.78   | 5               |                    |  |   |                                    |              |     |
| I |                           |                                                     |                |          | Förderband halt        | 0.000          | 0.000  | 0.000  | 0.000      | 0.000  | 0                | 5       | 5               |                    |  |   |                                    |              |     |
|   |                           |                                                     |                |          | Förderband senken      | 3.500          | 0.000  | 0.000  | 0.000      | 0.000  | 0                | 300     | 5               |                    |  |   |                                    |              |     |
|   |                           |                                                     |                |          | Querförderer ein       | 0.000          | 0.000  | 0.000  | 0.000      | 0.000  | 0                | 300     | 5               |                    |  |   |                                    |              |     |
|   |                           |                                                     |                |          | warten auf Sensor Stop | 0.000          | 0.000  | 0.000  | 0.000      | 0.000  | 0                | 300     | 5               |                    |  |   |                                    |              |     |
|   |                           |                                                     |                |          | Querförderer halt      | 0.000          | 0.000  | 0.000  | 0.000      | 0.000  | 0                | 300     | 5               |                    |  |   |                                    |              |     |
|   |                           |                                                     |                |          | Förderband heben       | 0.000          | 0.000  | 0.000  | 0.000      | 0.000  | 0                | 300     | 5               |                    |  |   |                                    |              |     |
|   |                           |                                                     |                |          | Blech zum Anschlag     | 0.000          | 0.000  | 0.000  | 0.000      | 0.000  | 0                | 300     | 5               |                    |  |   |                                    |              |     |
|   |                           |                                                     |                |          |                        |                |        |        |            |        |                  |         |                 |                    |  |   |                                    |              |     |
|   |                           |                                                     |                |          |                        |                |        |        |            |        |                  |         |                 |                    |  |   |                                    |              |     |
| l | Any sequences ready       |                                                     |                |          |                        |                |        |        |            |        |                  |         |                 |                    |  |   |                                    |              |     |
| Į | Al sequences ready        |                                                     |                |          |                        |                |        |        |            |        |                  |         |                 |                    |  |   |                                    |              |     |
|   | Automatic                 |                                                     |                |          |                        |                |        |        |            |        |                  |         |                 |                    |  |   |                                    |              |     |
|   | Safety Gate               |                                                     |                |          |                        |                |        |        |            |        |                  |         |                 |                    |  |   |                                    |              |     |
| I | Emergency<br>Stop Lamp    |                                                     |                |          |                        |                |        |        |            |        |                  |         |                 |                    |  |   |                                    |              |     |
|   | EOC reached<br>Lamp       |                                                     |                |          |                        |                |        |        |            |        |                  |         |                 |                    |  |   |                                    |              |     |

Selmo HMI: Instead of creating each graphical component manually, you can focus on creating the process model while the HMI is generated automatically.

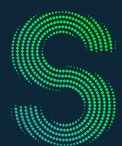

## Quick-Start

### 6. Usage

#### 6.1 Selmo in Use: Selmo in Use

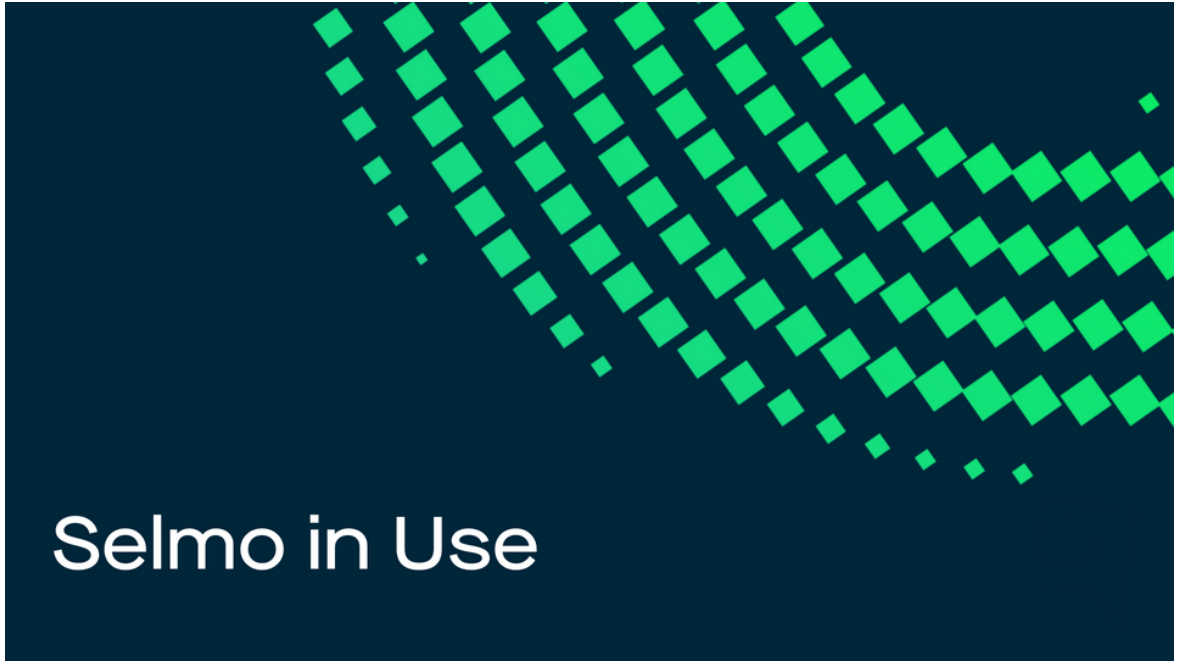

Selmo in Use: Selmo in Use describes every step in Selmo Studio, from project creation to application in operation. The focus is on the use of Selmo Studio, how stepping circuits and signals are modeled and defined here. The documentation refers to Selmo Studio version 2023.1 SP1.

#### 6.2 Selmo Download Center: Download-Center

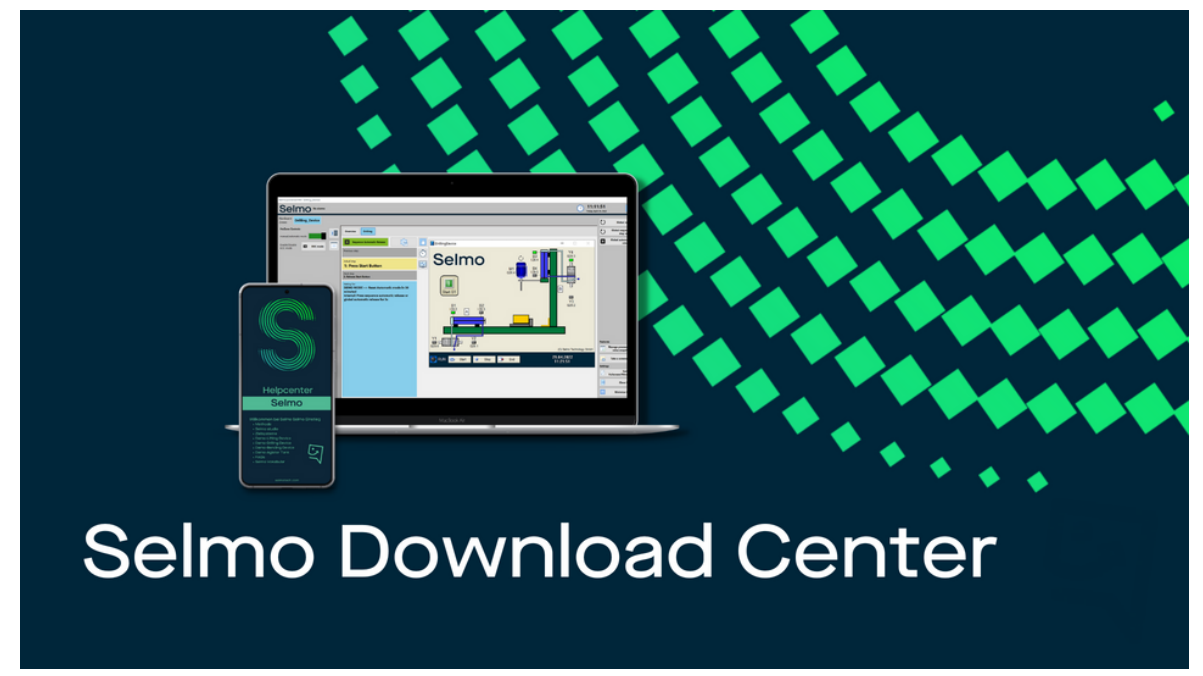

Selmo Download Center: To test the application examples, we provide you with the entire project including the virtual model, the Selmo Studio file, the generated HMI and the PLC code implemented in the operating system.

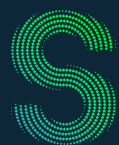

## Quick-Start

### 6. Verwendung

#### 6.3 Selmo Help Center: Help Center

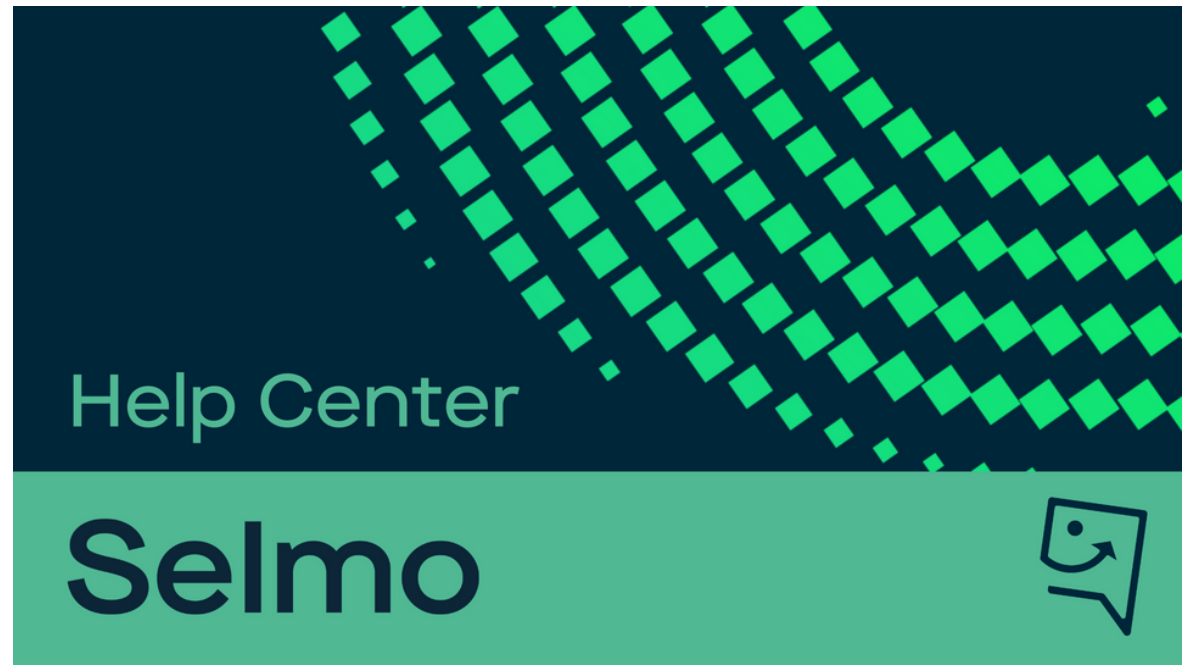

Selmo Help Center: This help is designed both as a course on using Selmo and as an ongoing reference while working with our modeler. You can skim it for easy reference, work through it systematically to gain in-depth knowledge, and use additional information as needed.

#### 6.2 Selmo Academy: Selmo Academy

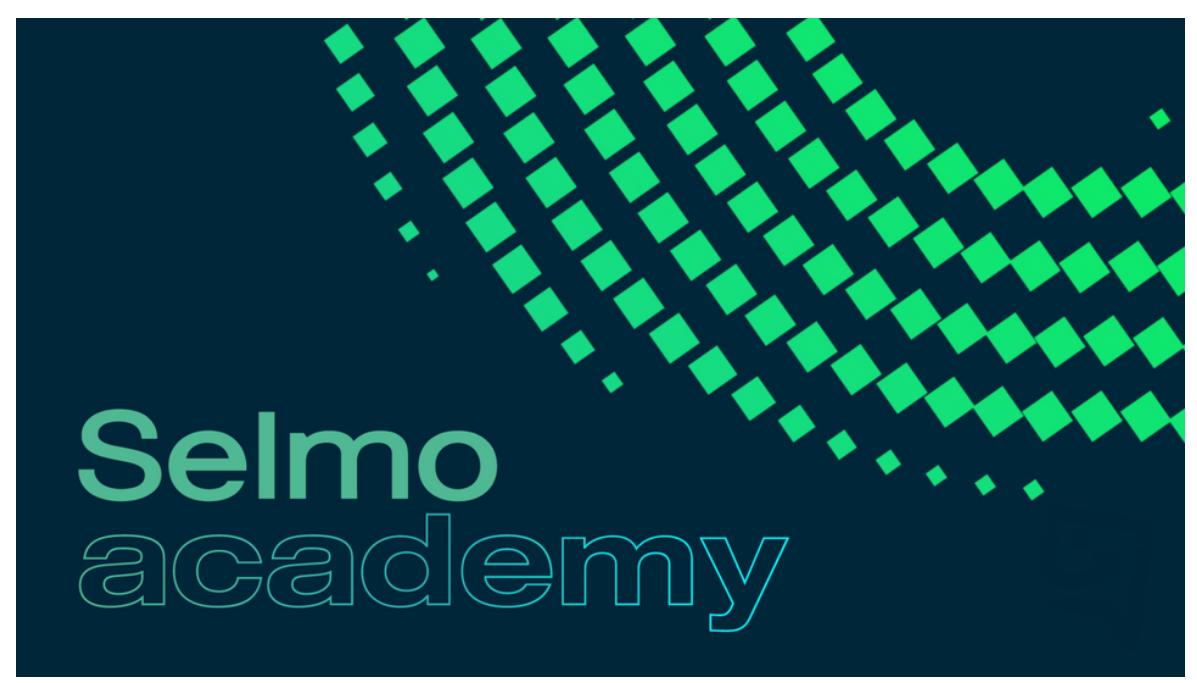

Selmo Academy: In our Academy you will learn the new way to model machines easier and faster. Learn the only method that takes randomness out of programming and makes machines more reliable.

## **Quick-Start**

### 7. Impressum

### Selmo Technology GmbH

Packerstraße 131a 8561 Söding-St.Johann selmotech.com

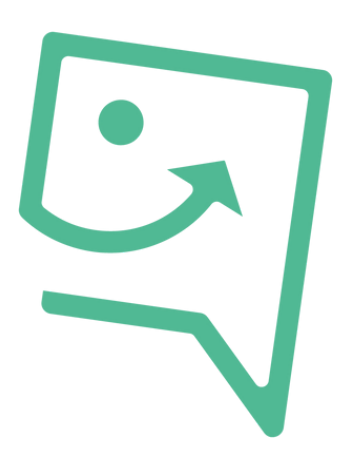

7.1 Contact and support

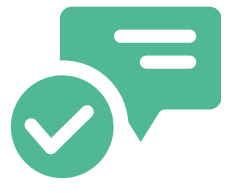

E-mail: support@selmo.at einfach@selmo.at

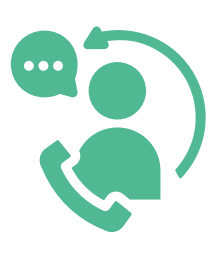

M: +43 3136 20755 Mo - Fr, 9:00 - 4:00 pm

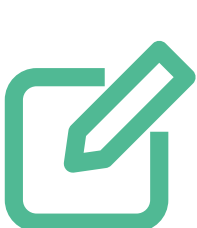

Selmo Blog

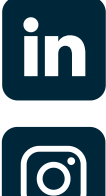

linkedin.com

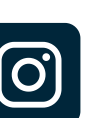

instagram.com

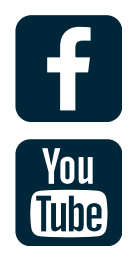

facebook.com

youtube.com

# For software that never lets you down!

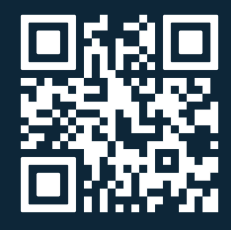

selmotech.com